## **Video Editor των windows 10**

Η εφαρμογή Επεξεργασίας βίντεο διαθέτει ένα σύνολο εργαλείων δημιουργίας και επεξεργασίας βίντεο, που σας επιτρέπουν να συμπεριλάβετε μουσική, κείμενο, κίνηση και εφέ 3D. Εστιάζει στα εύχρηστα δημιουργικά εργαλεία που θα σας βοηθήσουν να αφηγηθείτε την ιστορία σας.

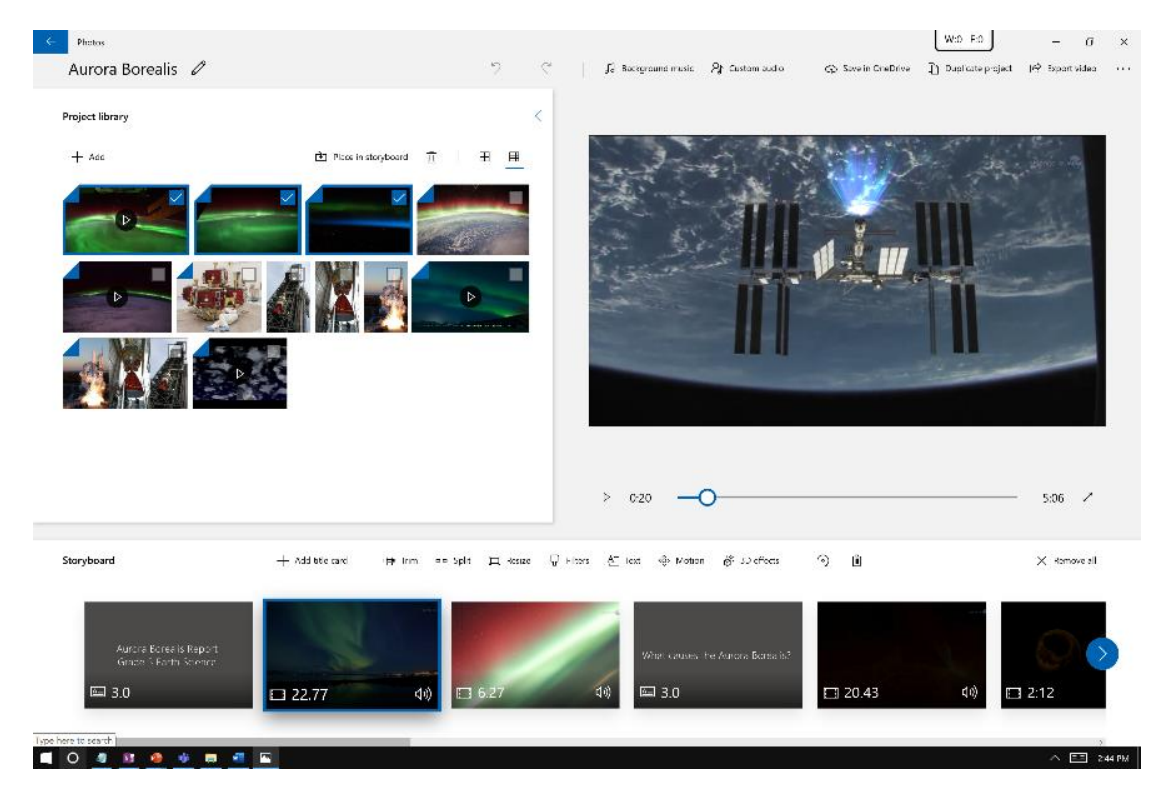

Για να δημιουργήσετε ένα νέο βίντεο που μπορείτε να επεξεργαστείτε από την αρχή μέχρι το τέλος:

- Πληκτρολογήστε πρόγραμμα επεξεργασίας βίντεο στη γραμμή αναζήτησης και επιλέξτε Πρόγραμμα επεξεργασίας βίντεο για να ανοίξετε την εφαρμογή ή μπορείτε να την ανοίξετε από το μενού "Έναρξη".
- 2. Επιλέξτε **Νέο έργο βίντεο**.
- 3. Δώστε όνομα στο βίντεο και επιλέξτε **ΟΚ**.
- 4. Επιλέξτε Προσθήκη και, στη συνέχεια, επιλέξτε τη θέση από την οποία θέλετε να προσθέσετε φωτογραφίες ή βίντεο — μπορείτε ακόμη και να χρησιμοποιήσετε την επιλογή Από το web για να βρείτε περιεχόμενο στο Bing.
- 5. Επιλέξτε τις φωτογραφίες ή τα βίντεο που θέλετε να χρησιμοποιήσετε.
- 6. Σύρετε φωτογραφίες και βίντεο στον Πίνακα αφήγησης.

Αφού οργανώσετε τον Πίνακα διάταξης, μπορείτε να αλλάξετε την εμφάνιση και την αίσθηση κάθε φωτογραφίας ή αποσπάσματος βίντεο.

- 1. Επιλέξτε μια φωτογραφία ή ένα βίντεο στον Πίνακα αφήγησης.
- Επιλέξτε Διάρκεια για να αλλάξετε το χρονικό διάστημα εμφάνισης μιας φωτογραφίας ή επιλέξτε πολλές φωτογραφίες και, στη συνέχεια, επιλέξτε Διάρκεια για να αλλάξετε τη διάρκεια για όλες τις επιλεγμένες φωτογραφίες ταυτόχρονα.
- Επιλέξτε ένα κουμπί, όπως Περικοπή ή Διαίρεση για επεξεργασία (μόνο αποσπάσματα βίντεο) ή Κείμενο ή Κίνηση (φωτογραφίες ή αποσπάσματα βίντεο).

## <complex-block>

Προσθήκη κειμένου

Μπορείτε εύκολα να προσθέσετε κείμενο σε φωτογραφίες και αποσπάσματα βίντεο. Μπορείτε επίσης να δημιουργήσετε μια κάρτα τίτλου από τον Πίνακα διάταξης, εάν θέλετε να προσθέσετε κείμενο σε ένα απλό έγχρωμο φόντο.

Απλώς επιλέξτε μια φωτογραφία ή ένα βίντεο, επιλέξτε **Κείμενο**, πληκτρολογήστε έναν τίτλο ή φράση και, στη συνέχεια, επιλέξτε ένα στυλ και μια διάταξη. Μπορείτε επίσης να προσθέσετε χρόνο στο κείμενο ώστε να εμφανίζεται ακριβώς όταν θέλετε μέσα στο φιλμ σας. Αφού επιλέξετε όλες τις επιλογές σας, επιλέξτε **Τέλος**.

## Προσθήκη εφέ

Μπορείτε να προσθέσετε ειδικά εφέ στις φωτογραφίες και τα αποσπάσματα βίντεο. Ορίστε οποιαδήποτε από τις παρακάτω επιλογές:

- Φίλτρα προσθέτει μια οπτική επεξεργασία στο απόσπασμα βίντεο ή τη φωτογραφία σας (για παράδειγμα, κάνοντάς το μαύρο & λευκό)
- Κίνηση δίνει στις φωτογραφίες περισσότερο οπτικό ενδιαφέρον

- Διάρκεια ρυθμίζει το χρονισμό ενός αποσπάσματος βίντεο
- Περιστροφή αλλάζει τον προσανατολισμό μιας φωτογραφίας ή ενός βίντεο
- Καταργήστε ή εμφανίστε μαύρες γραμμές. Μεγεθύνει και καταργεί το εφέ letterboxing εάν η φωτογραφία ή το βίντεο σας έχει διαφορετικές αναλογίες εικόνας από το έργο σας

## Προσθήκη αντικειμένων 3D

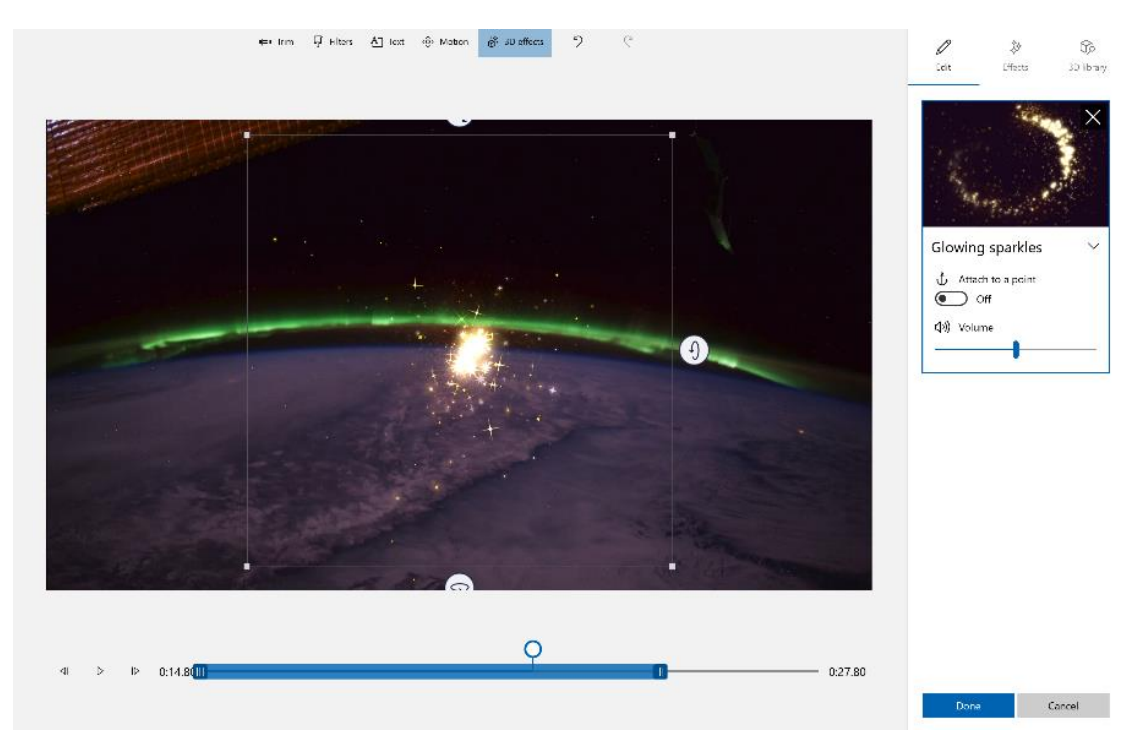

- 1. Επιλέξτε **Εφέ 3D**, στη συνέχεια επιλέξτε ένα εφέ που θέλετε να χρησιμοποιήσετε ή επιλέξτε **Βιβλιοθήκη 3D** για περισσότερες επιλογές.
- 2. Περιστρέψτε και προσαρμόστε το μέγεθος του αντικειμένου και προσθέστε επίσης κινήσεις. Μπορείτε να προσθέσετε, να μετακινήσετε και να ρυθμίσετε το μέγεθος των εφέ 3D. Μπορείτε επίσης να αγκυρώσετε ένα εφέ σε ένα σημείο ενός αποσπάσματος βίντεο και να παρακολουθήσετε τη μετακίνηση του εφέ.
- 3. Επιλέξτε **Τέλος**.

Προσθήκη μουσικής

| Aurora Borealis // | 7) 🧳 🗐 Seekgeward masie - Sp. Contern matar - Sp. Spec to Doubline - 🖄 Unit video    |                                                                                                    |
|--------------------|--------------------------------------------------------------------------------------|----------------------------------------------------------------------------------------------------|
| Project library    |                                                                                      |                                                                                                    |
| Adul               | Select background music Select a music track. The music automatically adjusts to the |                                                                                                    |
|                    | length at the video. To import and add your own audin tracks,<br>go to Custom audio. |                                                                                                    |
|                    | Misty Wountaintop                                                                    |                                                                                                    |
|                    | Mood whore     Meon Night                                                            | Contraction of the local distance of the local distance of the loc |
|                    | D On Hold                                                                            |                                                                                                    |
|                    | Praetiete     Ravel String Quarter in F Major                                        |                                                                                                    |
|                    | Rebel Summer      Ballection Bool                                                    |                                                                                                    |
|                    | Remember When                                                                        |                                                                                                    |
|                    | Sync year video to the music's best                                                  |                                                                                                    |
| Staryboard         | Music volume.<br>@F3D effects                                                        |                                                                                                    |
|                    | Done Cancel                                                                          | 5                                                                                                    |
| 3.0 □ 5.8          | dı) □ 6.27 40 🖾 13.5 □ 16.97 40                                                      |                                                                                                    |

Επιλέξτε **Μουσική υπόκρουση** για να επιλέξετε από διάφορα κομμάτια και, αν θέλετε, επιλέξτε **Συγχρονισμός του βίντεό σας με το καλύτερο αποτέλεσμα** και, στη συνέχεια, επιλέξτε **Τέλος**. Εναλλακτικά, επιλέξτε **Προσαρμοσμένος ήχος** στο επάνω μέρος της σελίδας για να προσθέσετε και να προσθέσετε τα δικά σας κομμάτια μουσικής, αφήγηση ή ηχητικά εφέ.

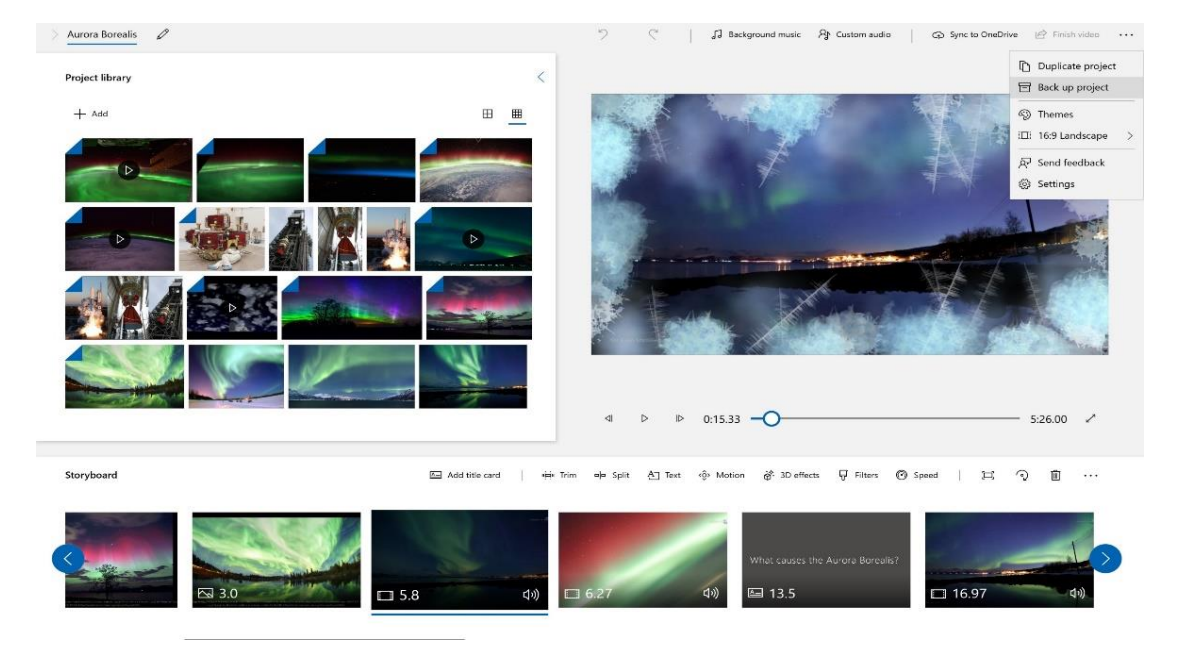

Δημοσίευση του βίντεό σας

Όταν ολοκληρώσετε το έργο σας, επιλέξτε **Τέλος βίντεο** και, στη συνέχεια, **Εξαγωγή** για να δημοσιεύσετε το φιλμ σας. Μπορείτε να ελέγξετε την ποιότητα του βίντεο, εάν θέλετε.

Επιπλέον, μπορείτε να επιλέξετε **Δείτε περισσότερα** () και, στη συνέχεια, να χρησιμοποιήσετε **το Διπλότυπο έργο** για να αντιγράψετε το βίντεο σας. Εναλλακτικά, μπορείτε να χρησιμοποιήσετε τη **δυνατότητα Δημιουργία αντιγράφου ασφαλείας για το έργο** σας για κοινή χρήση του έργου σας ή για να αποθηκεύσετε την πρόοδό σας για κοινή χρήση μεταξύ πολλών χρηστών και συσκευών. Μπορείτε επίσης να μας πείτε πώς σας αρέσει το Πρόγραμμα επεξεργασίας βίντεο χρησιμοποιώντας την **επιλογή Αποστολή σχολίων**.

Για να ανοίξετε ένα από τα έργα για τα οποία δημιουργήθηκε αντίγραφο ασφαλείας και να συνεχίσετε να εργάζεστε, μπορείτε να επιστρέψετε στην κύρια σελίδα του προγράμματος επεξεργασίας βίντεο, να επιλέξετε **Δείτε περισσότερα** () και, στη συνέχεια, να επιλέξετε **Εισαγωγή αντιγράφου ασφαλείας**.

Για έναν πιο λεπτομερή οδηγό με οδηγίες για το Πρόγραμμα επεξεργασίας βίντεο, μπορείτε να ανατρέξετε <u>aka.ms/videoeditoredu</u>.

Πηγή: https://support.microsoft.com/el-gr/windows